## How to Add Yourself to a Waitlist

Some academic departments offer waitlists for their classes when the class becomes full. To add yourself to a class's waitlist, follow the instructions below. This document presumes that you already know how to navigate through **Class Search** and how to register for classes.

1. From the **Class Search** results page, locate the class that you wish to add yourself to the waitlist for; this tutorial will use ARC 1302C Architectural Design II as the example:

| # VAL                     | ENCIA                              | OLLE                 | GE                                   |                 |         |                  |                                                                     |                                                   |                                                     |                                                            |                       |                                                |                 | * 3            | Charli Atla      |
|---------------------------|------------------------------------|----------------------|--------------------------------------|-----------------|---------|------------------|---------------------------------------------------------------------|---------------------------------------------------|-----------------------------------------------------|------------------------------------------------------------|-----------------------|------------------------------------------------|-----------------|----------------|------------------|
| <u>Student</u>            | • <u>Regis</u>                     | tration              | <u>Select a Term</u> + R             | egister for     | Classes |                  |                                                                     |                                                   |                                                     |                                                            |                       |                                                |                 |                |                  |
| Register                  | for Class                          | es                   |                                      |                 |         |                  |                                                                     |                                                   |                                                     |                                                            |                       |                                                |                 |                |                  |
| Find Classes              | Enter GRN                          | s Plans              | Schedule and Options                 |                 |         |                  |                                                                     |                                                   |                                                     |                                                            |                       |                                                |                 |                |                  |
| Search Res<br>Term: Summe | ults — 270 Cla<br>er 2024 Credit ( | sses<br>Courses Terr | n Options (Blank= All): H2 06/18/202 | 14 - 07/30/2024 |         |                  |                                                                     |                                                   |                                                     |                                                            |                       |                                                |                 | Se             | arch Again       |
| CRN 0                     | Subject 0                          | Course Nuff          | t Title                              | 0 Hours         | Campus  | Meeting Times    |                                                                     |                                                   | Status                                              |                                                            | Instructional Methods | Instructor                                     | Linked Sections | Add            | <i>\$</i> . ^    |
| 32401                     | ARC                                | 1201C                | Theory of Architecture               | 2               | West Ca | SMTWTF           | 5 - Type: Online Buil                                               | Iding: Online Room: Nor                           | 1 of 25 seats re<br>3 of 10 waitlist<br>V Open Seat | nain.<br>eats remain.<br>Reserved for Waitlisted Only.     | Online Course         | Joshua (PREFERS: Josh.) Tre                    |                 | Add            |                  |
| 31271                     | ARC                                | 1302C                | Architectural Design II              | 4               | West Ca | SMTWTF           | s 02:00 PM - 04:40 P                                                | PM Type: Class Building:                          | <b>9 FULL:</b> 0 of<br><b>10</b> of 10 w            | 6 seats remain.<br>Uist seats remain.                      | Mixed Mode            | Joshue (PREFERS: Josh.) Tre                    |                 | Add            |                  |
| 32856                     | ARC                                | 1302C                | Architectural Design II              | 4               | West Ca | 8 M T W T F      | 0 T 10 T 12 S 00:00 PM - 08:40 PM Type: Real Time Virtu 9 1         |                                                   | <b>FULL:</b> 0 of<br><b>10</b> of 10 w              | 5 seats remain.<br>Hist seats remain.                      | Real Time Virtual     | Vasillios Vervitas (Primary)<br>Aatia Mohammed |                 | Add            |                  |
| 31710                     | ARC                                | 2180C                | Intro to Digital Architecture        | 3               | West Ca | SMTWTF           | 8 M T W T F 8 - Type: Online Building: Online Room: Nor             |                                                   |                                                     | 5 seats remain.<br>ist seats remain.                       | Online Course         | Carlos Pomoso Arias (Primary)                  |                 | Add            |                  |
| 31881                     | ARC                                | 2461                 | Matrials and Methds: Construt        | 4               | West Ca | SMTWTF           | s   u   T   u   T   F   S - Type: Online Building: Online Room: Nor |                                                   | 2 of 25 seats re<br>10 of 10 waitle                 | nain.<br>seats remain.                                     | Online Course         | Kourtney Baldwin (Primary)                     |                 | Add            |                  |
| 33279                     | ARC                                | 2461                 | Matrials and Methds: Construt        | 4               | West Ca | SMTWTF<br>SMTWTF | 8 - Type: Online Buil<br>5 - Type: Online Buil                      | Iding: Online Room: Nor<br>Iding: None Room: None | <b>FULL:</b> 0 of<br><b>10</b> of 10 w              | 5 seats remain.<br>tlist seats remain.                     | Online Course         | Kourtney Baldwin (Primary)                     |                 | Add            |                  |
|                           |                                    |                      |                                      |                 |         |                  |                                                                     |                                                   | G FULL: 0 of                                        | 5 seats remain.                                            |                       |                                                |                 | _              | ¥                |
| 0 Schedule                | II Schedule                        | Details              |                                      |                 |         |                  |                                                                     |                                                   | -                                                   | III Summary                                                |                       |                                                |                 |                | Juition and Fees |
| Class Schedule            | for Summer 20                      | 24 Credit Cou        | rses                                 |                 |         |                  |                                                                     |                                                   |                                                     |                                                            |                       |                                                |                 |                |                  |
| 6am                       | Sunday                             |                      | londay Tuesday                       | Wedne           | sday    | Thursday         | Friday                                                              | Saturday                                          | -                                                   | No registered or pending classes.                          |                       |                                                |                 |                |                  |
| Zam                       |                                    |                      |                                      |                 |         |                  |                                                                     |                                                   |                                                     |                                                            |                       |                                                |                 |                |                  |
| Ram                       |                                    |                      |                                      |                 |         |                  |                                                                     |                                                   | -                                                   | •                                                          |                       |                                                |                 |                |                  |
|                           |                                    |                      |                                      |                 |         |                  |                                                                     |                                                   |                                                     | •                                                          |                       |                                                |                 |                |                  |
| 10.000                    |                                    |                      |                                      |                 |         |                  |                                                                     |                                                   |                                                     | ,                                                          |                       |                                                |                 |                |                  |
| 11 ano                    |                                    |                      |                                      |                 |         |                  |                                                                     |                                                   |                                                     |                                                            |                       |                                                |                 |                |                  |
| 120m                      |                                    |                      |                                      |                 |         |                  |                                                                     |                                                   |                                                     |                                                            |                       |                                                |                 |                |                  |
| . 25.00                   |                                    |                      |                                      |                 |         |                  |                                                                     |                                                   | ~                                                   | Total Hours   Registered: 0   Billing: 0   CEU: 0   Min: 0 | Max: 0                |                                                |                 |                |                  |
| Panels +                  |                                    |                      |                                      |                 |         |                  |                                                                     |                                                   |                                                     |                                                            | _                     |                                                | Conditiona      | Add and Drop 0 | Bubmit           |

2. Both sections of ARC 1302C Architectural Design II are full but offer waitlists:

## **Register for Classes**

| F      | ind Classes                                                                                                    | Enter    | CRNs      | Plans Schedule and Option     | ns    |        |                                           |                                                                                                    |                       |  |  |  |  |  |
|--------|----------------------------------------------------------------------------------------------------|----------|-----------|-------------------------------|-------|--------|-------------------------------------------|----------------------------------------------------------------------------------------------------|-----------------------|--|--|--|--|--|
| S<br>T | iearch Results — 270 Classes<br>erm: Summer 2024 Credit Courses Term Options (Blank= All): H2 06/18/2024 - 07/30/2024 |          |           |                               |       |        |                                           |                                                                                                    |                       |  |  |  |  |  |
|        | CRN ¢                                                                                                    | Subject≎ | Course∜Nu | Title \$                      | Hours | Campus | Meeting Times                             | Status                                                                                                | Instructional Methods |  |  |  |  |  |
|        | 32401                                                                                                    | ARC      | 1201C     | Theory of Architecture        | 2     | West   | SMTWTFS - Type: Online Building: Online R | 1 of 25 seats remain.<br>3 of 10 waitlist seats remain.<br>V Open Seats Reserved for Waitlisted Only. | Online Course         |  |  |  |  |  |
| l      | 31271                                                                                                    | ARC      | 1302C     | Architectural Design II       | 4     | West   | SMTWTES 02:00 PM - 04:40 PM Type: Class   | <ul> <li>FULL: 0 of 26 seats remain.</li> <li>10 of 10 waitlist seats remain.</li> </ul>              | Mixed Mode            |  |  |  |  |  |
| l      | 32856                                                                                                    | ARC      | 1302C     | Architectural Design II       | 4     | West   | SMTWTFS 06:00 PM - 08:40 PM Type: Real T  | <ul> <li>FULL: 0 of 25 seats remain.</li> <li>10 of 10 waitlist seats remain.</li> </ul>              | Real Time Virtual     |  |  |  |  |  |
|        | 31710                                                                                                    | ARC      | 2180C     | Intro to Digital Architecture | 3     | West   | SMTWTFS - Type: Online Building: Online R | <ul> <li>FULL: 0 of 25 seats remain.</li> <li>4 of 10 waitlist seats remain.</li> </ul>               | Online Course         |  |  |  |  |  |

3. Click the Add button next to the class section you wish to be added to the Waitlist for:

| 31271 | ARC | 1302C | Architectural Design II | 4 | West | S M T W T F S 02:00 PM - 04:40 PM Type: Class | FULL: 0 of 26 seats remain.           V         10 of 10 waitlist seats remain.          | Mixed Mode        | Click Add next to the<br>class section you wish | Add |
|-------|-----|-------|-------------------------|---|------|-----------------------------------------------|------------------------------------------------------------------------------------------|-------------------|-------------------------------------------------|-----|
| 32856 | ARC | 1302C | Architectural Design II | 4 | West | SMTWTES 06:00 PM - 08:40 PM Type: Real T      | <ul> <li>FULL: 0 of 25 seats remain.</li> <li>10 of 10 waitlist seats remain.</li> </ul> | Real Time Virtual | to be added to the<br>Waitlist for              | Add |

4. The Waitlist class will be added to your **Summary** area:

| • VAI                   | LENC                        | IACOI                    | LEGE                          |              |            |              |                                                |                      |                                     |                                          |                                       |                   |                                 |            |                           |                         |                 | ٠       | ٩          | Charli Atla     |
|-------------------------|-----------------------------|--------------------------|-------------------------------|--------------|------------|--------------|------------------------------------------------|----------------------|-------------------------------------|------------------------------------------|---------------------------------------|-------------------|---------------------------------|------------|---------------------------|-------------------------|-----------------|---------|------------|-----------------|
| <u>Student</u>          | • <u>Reg</u>                | istratior                | • <u>Select a Term</u>        | • Reg        | ister for  | Classes      |                                                |                      |                                     |                                          |                                       |                   |                                 |            |                           |                         |                 |         |            |                 |
| Register                | r <mark>for Cl</mark> a     | isses                    |                               |              |            |              |                                                |                      |                                     |                                          |                                       |                   |                                 |            |                           |                         |                 |         |            |                 |
| Find Classe             | s Enter                     | CRNs                     | Plans Schedule and Option     | ns           |            |              |                                                |                      |                                     |                                          |                                       |                   |                                 |            |                           |                         |                 |         |            |                 |
| Search Re<br>Term: Summ | esults — 27<br>ner 2024 Cre | 0 Classes<br>dit Courses | Term Options (Blank= All): H2 | 06/18/2024 - | 07/30/2024 |              |                                                |                      |                                     |                                          |                                       |                   |                                 |            |                           |                         |                 |         | Sear       | h Again         |
| CRN 0                   | Subject <sup>©</sup>        | CourseNu                 | Title 0                       | Hours        | Campus     | Meeting Time | •                                              |                      | Status                              |                                          |                                       |                   | Instructional Meth              | ods        |                           | Instructor              | Linked Sections |         | Add        | <b>*</b> .      |
| 32401                   | ARC                         | 1201C                    | Theory of Architecture        | 2            | West       | SMTWT        | FS - Type: Online                              | Building: Online R   | 1 of 25 se<br>3 of 10 wa<br>V Open  | ats remair<br>ittiist seats<br>Seats Res | in.<br>Is remain.<br>Iserved for Wait | listed Only       | Online Course                   |            |                           | Joshua (PREFERS: Jos    |                 |         | Add        |                 |
| 31271                   | ARC                         | 1302C                    | Architectural Design II       | 4            | West       | SMTWT        | F S 02:00 PM - 04                              | :40 PM Type: Class   | <b>O FULL:</b><br>V 10 of 1         | 0 of 26 se<br>10 waitlist                | eats remain.<br>t seats remain.       |                   | Mixed Mode                      |            |                           | Joshua (PREFERS: Jos    |                 |         |            |                 |
| 32856                   | ARC                         | 1302C                    | Architectural Design II       | 4            | West       | SMTWT        | s M T W T F S 06:00 PM - 08:40 PM Type: Real T |                      |                                     | T O of 10 waitlist seats remain.         |                                       | Real Time Virtual | 1                               | he Waitlis | st class will be added to | your Summary area       |                 | Add     |            |                 |
| 31710                   | ARC                         | 2180C                    | Intro to Digital Architecture | 3            | West       | SMTWT        | FS - Type: Online                              | e Building: Online R | <b>9 FULL</b> :<br><b>7</b> 4 of 10 | 0 of 25 se<br>0 waitlist s               | eats remain.<br>seats remain.         |                   | Online Course                   |            |                           | Carlos Pompeo Arias (P  |                 |         | Add        | ¥               |
| 🗂 Schedule              | I≣ Sche                     | dule Details             |                               |              |            |              |                                                |                      | -                                   | •<br>s                                   | Summary                               |                   |                                 |            |                           |                         |                 |         | 1          | uition and Fees |
| lass Schedule           | for Summer                  | 2024 Credit              | Courses                       |              |            |              |                                                |                      |                                     | CR                                       | RN Detai                              | Is                | Title                           | Hours S    | thedule Typ               | e Instructional Methods | Status          | Action  |            | *               |
| 6am                     | Sunday                      | h                        | tonday Tuesday                | Wedne        | sday       | Thursday     | Friday                                         | Saturda              | 1                                   | ^ 312                                    | 271 ARC 1                             | 302C, 0           | Architectural Design II         | 4 Cl       | assroom S.                | Mixed Mode              | Pending         | Registe | red Via We | b v             |
| 7am                     |                             |                          |                               |              |            |              |                                                |                      |                                     |                                          |                                       |                   |                                 |            |                           |                         |                 |         |            |                 |
| 8am                     |                             |                          |                               |              |            |              |                                                |                      |                                     |                                          |                                       |                   |                                 |            |                           |                         |                 |         |            |                 |
| 9am                     |                             |                          |                               |              |            |              |                                                |                      |                                     |                                          |                                       |                   |                                 |            |                           |                         |                 |         |            |                 |
| 10am                    |                             |                          |                               |              |            |              |                                                |                      |                                     |                                          |                                       |                   |                                 |            |                           |                         |                 |         |            |                 |
| 11am                    |                             |                          |                               |              |            |              |                                                |                      |                                     | V Tota                                   | tal Hours   Registe                   | red: 0   Billin   | g: 0   CEU: 0   Min: 0   Max: 0 |            |                           |                         | C Constituent   |         |            | Culture         |

5. In the **Summary** area, click on the **Action** drop-down next to the class that has the Waitlist, select

| ١ | Wait Listed and click the button: |              |                         |       |               |                 |  |  |  |  |  |  |  |  |
|---|-----------------------------------|--------------|-------------------------|-------|---------------|-----------------|--|--|--|--|--|--|--|--|
| 1 | 🗉 Summar                          | у            |                         |       |               |                 |  |  |  |  |  |  |  |  |
|   | CRN                               | Details      | Title                   | Hours | Schedule Type | Instructional M |  |  |  |  |  |  |  |  |
|   | 31271                             | ARC 1302C, 0 | Architectural Design II | 4     | Classroom S   | Mixed Mode      |  |  |  |  |  |  |  |  |
| 4 |                                   |              |                         |       |               |                 |  |  |  |  |  |  |  |  |

Submit

| *          |
|------------|
|            |
| d Via Web  |
|            |
| p B Submit |
|            |

6. You will receive a **Save Successful** registration message on the upper right of the page and the class's **Status** will be **Waitlisted**:

| # VA                  | LENC                       | CIACC                       | OLLEG            | E                  |              |                 |             |                       |                          |                                         |             |                           |                                    |                |                                             | *          | ٩              | Charli Atlas   |
|-----------------------|----------------------------|-----------------------------|------------------|--------------------|--------------|-----------------|-------------|-----------------------|--------------------------|-----------------------------------------|-------------|---------------------------|------------------------------------|----------------|---------------------------------------------|------------|----------------|----------------|
| Student               | • <u>Re</u>                | <u>gistrati</u>             | <u>on • Se</u>   | elect a Terr       | <u>n</u> • 1 | Register f      | for Classes |                       |                          |                                         |             |                           |                                    |                | Save Succe                                  | ssful      |                |                |
| Registe               | er for C                   | lasses                      |                  |                    |              |                 |             |                       |                          |                                         |             |                           |                                    |                |                                             |            |                |                |
| Find Class            | es En                      | er CRNs                     | Plans            | Schedule and O     | ptions       |                 |             |                       |                          |                                         |             |                           |                                    |                |                                             |            |                |                |
| Search F<br>Term: Sum | Results — :<br>imer 2024 C | 268 Classes<br>redit Course | s<br>es Term Opt | ions (Blank= All): | H2 06/18/2   | 1024 - 07/30/20 | 024         |                       |                          |                                         |             |                           |                                    |                |                                             |            | (              | Search Again   |
| 32401                 | ARC                        | 1201C                       | Theory of Ar     | chitecture         | 2            | West            | SMTWTFS     | - Type: Online Buildi | ling: Onlin 3 of         | 25 seats re<br>10 waitlist<br>Open Seat | Online Cour | 50                        |                                    |                | You will receive a Sa<br>Successful message | ve         |                | Add            |
| 31271                 | ARC                        | 1302C                       | Architectura     | Design II          | 4            | West            | SMTWTFS     | 02:00 PM - 04:40 PM   | Type: Cla 💡              | FULL: 0 of 2<br>10 of 10 wa             | Mixed Mode  |                           |                                    |                | in the Summary area<br>will show Waitlisted |            |                |                |
| 32856                 | ARC                        | 1302C                       | Architectura     | I Design II        | 4            | West            | SMTWTFS     | ] 06:00 PM - 08:40 PM | Type: Re 💡               | FULL: 0 of 2<br>10 of 10 wa             | Real Time \ | lirtual                   |                                    |                |                                             |            |                | Add            |
| 31710                 | ARC                        | 2180C                       | Intro to Digit   | al Architecture    | 3            | West            | SMTWTFS     | - Type: Online Buildi | ling: Onlin 💡            | FULL: 0 of 2<br>4 of 10 waitl           | Online Cou  | se                        |                                    |                |                                             |            |                | Add            |
| 31881                 | ARC                        | 2461                        | Matrials and     | I Methds: Con      | 4            | West            | SMTWTFS     | - Type: Online Buildi | ling: Onlin 2 of<br>10 o | 25 seats re<br>of 10 waitlist           | Online Cour | se                        |                                    |                |                                             |            |                | Add            |
|                       | _                          |                             |                  |                    |              |                 |             |                       |                          | •                                       |             |                           |                                    |                | •                                           |            |                |                |
| Chedule Schedule      | II Sc                      | hedule Deta                 | ils              |                    |              |                 |             |                       |                          |                                         | 🗉 Summ      | ary                       |                                    |                |                                             |            |                | Tuition and Fe |
| lass schedu           | Sunday                     | er 2024 Cre                 | Monday           | Tuesday            | W            | ednesday        | Thursday    | Friday                | Sature                   | day                                     | CRN         | Details                   | Title                              | Hours Schedule | Type Instructional Methods                  | Status     | Action         |                |
| 6am                   |                            |                             |                  |                    |              |                 |             |                       |                          | -                                       | 31271       | ARC 1302C, 0              | Architectural Design II            | 0 Classroor    | n S Mixed Mode                              | Waitlisted | None           | ×              |
| 7am                   |                            |                             |                  |                    |              |                 |             |                       |                          |                                         | 4           |                           |                                    |                |                                             |            |                |                |
| 8am                   |                            |                             |                  |                    |              |                 |             |                       |                          |                                         | -           |                           |                                    |                |                                             |            |                |                |
| 9am                   |                            |                             |                  |                    |              |                 |             |                       |                          |                                         | •           |                           |                                    |                |                                             |            |                |                |
| 10am                  |                            |                             |                  |                    |              |                 |             |                       |                          |                                         | _           |                           |                                    |                |                                             |            |                |                |
| 11am                  |                            |                             |                  |                    |              |                 |             |                       |                          |                                         | Total Hou   | s   Registered: 0   Billi | ing: 0   CEU: 0   Min: 0   Max: 10 |                |                                             |            |                |                |
| Panels 🔺              |                            |                             |                  |                    |              |                 |             |                       |                          |                                         |             |                           |                                    |                |                                             | Condition  | al Add and Dri | op 🕕 🛛 Submit  |

## If a Waitlist seat becomes available, you will receive an email to your VC email account. The email will include instructions on your next steps.

If you decide to remove yourself from the Waitlist class, click on the Action drop-down and select

| 🔳 Summa    | ary                        |                                   |                         |                                                                         |                                                                |            | Tui               | tion and I | Fees |
|------------|----------------------------|-----------------------------------|-------------------------|-------------------------------------------------------------------------|----------------------------------------------------------------|------------|-------------------|------------|------|
| CRN        | Details                    | Title                             | Hours                   | Schedule Type                                                           | Instructional Methods                                          | Status     | Action            |            | *    |
| 31271      | ARC 1302C, 0               | Architectural Design II           | 0                       | Classroom S                                                             | Mixed Mode                                                     | Waitlisted | None              | -          |      |
| •          |                            |                                   |                         |                                                                         |                                                                | _          | None              |            |      |
| •          |                            |                                   | To<br>cla<br>sel<br>Sul | remove yoursel<br>ss, click the Acti<br>lect Dropped Via<br>bmit button | f from the Waitlist<br>on drop-down and<br>i Web and click the |            | Dropped Via Web   |            |      |
| Total Hour | s   Registered: 0   Billin | ng: 0   CEU: 0   Min: 0   Max: 10 |                         |                                                                         |                                                                | Conditiona | al Add and Drop 🕕 | Submit     | t )  |

Dropped Via Web then click the Submit button.

The class Status will change to **Deleted**:

|   | Summary       | у                      |                              |       |               |                       |             | ]              | Tuition and Fees |  |  |
|---|---------------|------------------------|------------------------------|-------|---------------|-----------------------|-------------|----------------|------------------|--|--|
|   | CRN           | Details                | Title                        | Hours | Schedule Type | Instructional Methods | Status      | Action         | *                |  |  |
|   | 1271          | ARC 1302C, 0           | Architectural Design II      | 4     | Classroom S   | Mixed Mode            | Deleted     | None           | •                |  |  |
| • |               |                        |                              |       |               |                       |             |                |                  |  |  |
| • |               |                        |                              |       |               |                       |             |                |                  |  |  |
| Þ |               |                        |                              |       |               |                       |             |                |                  |  |  |
| L |               |                        |                              |       |               |                       |             |                |                  |  |  |
| ŀ | Total Hours I | Registered: 0   Billin | n:0   CEU:0   Min:0   Max:10 |       |               |                       |             |                |                  |  |  |
|   |               |                        |                              |       |               |                       | Conditional | Add and Drop 🕕 | Submit           |  |  |
|   |               |                        |                              |       |               |                       |             |                |                  |  |  |
|   |               |                        |                              |       |               |                       |             |                |                  |  |  |
|   | Submit        |                        |                              |       |               |                       |             |                |                  |  |  |

Need help? Reach out to one of our <u>Student Support Services</u>. For technical assistance with your Atlas account, call the Atlas Student Help Desk at 407-582-5444 or email askatlas@valenciacollege.edu.